# Anleitung SELMA Onlineportal-Studium an der Hochschule für Wirtschaft und Umwelt Nürtingen-Geislingen

Stand Juni 2023

# Inhaltsverzeichnis

| 3  |
|----|
| 5  |
| 6  |
| 8  |
| 9  |
| 13 |
| 14 |
| 16 |
| 17 |
| 17 |
|    |

ablehnen kann.

Anmelden

#### Login und Navigation

- 1. Onlineportal-Studium der HfWU über den Link selma.hfwu.de
- 2. Anmelden (Anmeldename und Passwort Ihres Hochschul-Accounts).

| Benutzername                                                                                  | > Passwort vergessen?                                               |  |
|-----------------------------------------------------------------------------------------------|---------------------------------------------------------------------|--|
|                                                                                               | > Hilfe benötigt?                                                   |  |
| Passwort                                                                                      | Hinweis zum Dienst BW Sync and Share:                               |  |
|                                                                                               | Das Speichern personenbezogener<br>Daten und/oder hochschulinterner |  |
| Anmeldung nicht speichern                                                                     | Dokumente ist untersagt.                                            |  |
| □ Die zu übermittelnden<br>Informationen anzeigen, damit ich<br>die Weitergabe gegebenenfalls |                                                                     |  |

Hochschule für Wirtschaft und Umwelt Nürtingen-Geislingen

3. Bei der ersten Anmeldung erscheint eine Abfrage bezüglich zu übermittelnder Informationen. Auswahl tätigen und "akzeptieren".

Die oben aufgeführten Informationen werden an den Dienst weitergegeben, falls Sie fortfahren. Sind Sie einverstanden, dass diese Informationen bei jedem Zugriff auf diesen Dienst an ihn weitergegeben werden?

Wählen Sie die Dauer, für die Ihre Entscheidung zur Informationsweitergabe gültig sein soll:

O Bei nächster Anmeldung erneut fragen.

• Ich bin einverstanden, meine Informationen dieses Mal zu senden.

● Erneut fragen, wenn sich die Informationen ändern, welche diesem Dienst weitergegeben werden.

 Ich bin einverstanden, dass dieselben Informationen in Zukunft automatisch an diesen Dienst weitergegeben werden.

Diese Einstellung kann jederzeit mit der Checkbox auf der Anmeldeseite widerrufen werden.

Ablehnen Akzeptieren

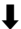

| SAP    | Startseite 🔻  |                 |                             |  |
|--------|---------------|-----------------|-----------------------------|--|
|        |               |                 |                             |  |
| Studie | erendenportal |                 |                             |  |
| Online | Anträge       | Bescheinigungen | Meine persönlichen<br>Daten |  |
|        |               |                 |                             |  |
| ·      |               |                 |                             |  |

Folgende Möglichkeiten bestehen:

- Online-Anträge stellen (z. B. Antrag auf Beurlaubung, Antrag auf Rückmeldung, etc.)
- Bescheinigungen herunterladen und drucken (z. B. Immatrikulationsbescheinigung, Studienverlaufsbescheinigung, etc.)
- D Persönliche Daten bearbeiten (z. B. Adresse bearbeiten)

Die Navigation zu diesen drei Funktionen kann über den Klick auf die Kacheln erfolgen. Alternativ kann auch das Drop-Down Menü "Startseite" verwendet werden.

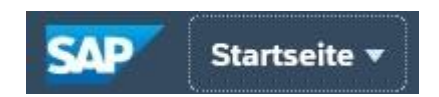

| SAP Startseite -        |                          |                 |
|-------------------------|--------------------------|-----------------|
| Apps auf Startseite     |                          |                 |
| Studenten Applikationen | Studenten Applikationen  |                 |
|                         | Online Anträge           | Bescheinigungen |
|                         | Meine persönlichen Daten |                 |
|                         |                          |                 |
|                         |                          |                 |
|                         |                          |                 |
|                         |                          |                 |

# Telefonnummer bearbeiten

1. Kachel "Meine persönlichen Daten" wählen

| S | Startseite 🔻         |                 |                             |
|---|----------------------|-----------------|-----------------------------|
|   |                      |                 |                             |
|   | Studenten Applikatio | nen             |                             |
|   | Online Anträge       | Bescheinigungen | Meine persönlichen<br>Daten |
|   |                      |                 |                             |

# 2. "Kopfdaten bearbeiten"

| < SAP Meine persör     | nlichen Daten 🔻     |                      |                                                           | 8                         |
|------------------------|---------------------|----------------------|-----------------------------------------------------------|---------------------------|
| Frau Barbar<br>4000502 | ra Baumkrone        | B Agrarw<br>Fachbere | virtschaft (Grundstudium) Rufname:<br>eich: Fakultät FAVM | ⊥<br>Kopfdaten bearbeiten |
| 3. Tragen Sie die gev  | vünschten Da        | ten eir              | Durchsuchen                                               |                           |
| E-Mail-Adresse:        | E-Mail-Adresse eing | reben                |                                                           |                           |
| Telefonnummer:         | Land eingeben       | C                    | Telefonnummer eingeben                                    |                           |
| Mobiltelefonnummer:    | Land eingeben       | C                    | Mobiltelefonnumer eingeben                                |                           |
| Facebook:              | Facebook-ID eingeb  | nen                  |                                                           |                           |
| Twitter:               | Twitter-ID eingeben |                      |                                                           |                           |

Bitte beachten Sie, dass die Datenfelder Facebook- und Twitter-ID nicht relevant sind.

4. Mit "sichern" bestätigen

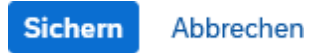

# Adresse bearbeiten

1. Kachel "Meine persönlichen Daten" wählen

| S | Startseite 🔻         |                 |                             |
|---|----------------------|-----------------|-----------------------------|
|   |                      |                 |                             |
|   | Studenten Applikatio | nen             |                             |
|   | Online Anträge       | Bescheinigungen | Meine persönlichen<br>Daten |
|   |                      |                 |                             |

## 2. "bearbeiten"

| ADF | RESSEN PERSÖNLICHE DATEN            |                                     |                                     |
|-----|-------------------------------------|-------------------------------------|-------------------------------------|
|     |                                     |                                     | Neu Bearbeiten                      |
|     | Heimatanschrift                     | Semesteranschrift                   | Standardadresse                     |
|     | Teststrasse 5                       | Am Weiher 14                        | Teststrasse 5a                      |
|     | 72622 Nürtingen                     | 72622 Nürtingen                     | 72622 Nürtingen                     |
|     | Deutschland                         | Deutschland                         | Deutschland                         |
|     | Gültigkeit: 13.05.2022 - 31.12.9999 | Gültigkeit: 28.02.2022 - 31.12.9999 | Gültigkeit: 28.02.2022 - 31.12.9999 |

Q

3. Klicken Sie die Adresse an, die Sie ändern möchten

## Adresse bearbeiten

Suchen

Teststrasse 5a / 72622 Nürtingen

Am Weiher 14 / 72622 Nürtingen

#### 4. Daten ändern

| 5  |       |         |                      |                 |                        |    |
|----|-------|---------|----------------------|-----------------|------------------------|----|
|    | <     | SAP     | Adresse bearbeiten 🔻 |                 |                        |    |
|    |       |         |                      |                 |                        |    |
| Ac | dress | details |                      |                 |                        |    |
|    |       |         | Adressart:           | Standardadresse |                        |    |
|    |       |         | Straße/Hausnummer:   | Teststrasse     |                        | 5a |
|    |       |         | Postleitzahl/Ort:    | 72622           | Nürtingen              |    |
|    |       |         | Land:                | Deutschland     |                        | C  |
|    |       |         | Telefonnummer:       | Land eingeben   | Telefonnummer eingeben |    |
|    |       |         |                      |                 |                        |    |
| Gi | ültig | keit    |                      |                 |                        |    |
|    |       |         | Gültig ab:           | 28.02.2022      |                        | Ē  |
|    |       |         | Gültig bis:          | 31.12.9999      |                        |    |
|    |       |         | 5                    |                 |                        |    |

# 6. Mit "sichern" bestätigen

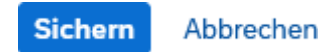

<u>Bitte beachten Sie, dass die Standardadresse auf den Dokumenten ausgewiesen und als postalische Adresse verwendet wird.</u>

# Neue Adresse anlegen

1. Kachel "Meine persönlichen Daten" wählen

| <b>S</b> / | Startseite 🔻         |                 |                             |  |
|------------|----------------------|-----------------|-----------------------------|--|
|            |                      |                 |                             |  |
|            | Studenten Applikatio | onen            |                             |  |
|            | Online Anträge       | Bescheinigungen | Meine persönlichen<br>Daten |  |
|            |                      |                 |                             |  |

# 2. "neu"

|                                     | Neu Bearbeiten |
|-------------------------------------|----------------|
| Standardadresse                     |                |
| Teststraße 100a                     |                |
| 73430 Aalen                         |                |
| Deutschland                         |                |
| Gültigkeit: 18.11.2021 - 31.12.9999 |                |
|                                     |                |
| PERSÖNLICHE DATEN                   |                |

## 3. Neue Adresse eintragen

| Adressdetails      |                     |        |
|--------------------|---------------------|--------|
| Adressart:         | Adressart auswählen | $\sim$ |
| Entspricht:        | Heimatanschrift     |        |
| Straße/Hausnummer: | Semesteranschrift   |        |
| Postleitzahl/Ort:  | Standardadresse     |        |
| Land:              | Land eingeben       | CP     |
| Telefonnummer:     | Land eingeben       |        |
|                    |                     |        |
| Gültigkeit         |                     |        |
| Gültig ab:         | 03.01.2022          |        |
| Gültig bis:        | 31.12.9999          |        |

# 4. Mit "sichern" bestätigen

Sichern

Abbrechen

## Anleitung

Bitte beachten Sie, dass die Gültigkeit der Adressen hinterlegt werden kann. Hier können Sie entsprechend vermerken, insofern bspw. ein Umzug ansteht und die alte Adresse nicht mehr gültig ist. Falls Sie keinen Eintrag bei "gültig ab" und "gültig bis" vornehmen, sind die Felder entsprechend vorbelegt und die Adresse ist dauerhaft gültig.

# Online-Antrag stellen

1. Funktion über Kachel aufrufen

| <b>S</b> ⁄ | Startseite 🗸         |                 |                             |
|------------|----------------------|-----------------|-----------------------------|
|            |                      |                 |                             |
|            | Studenten Applikatio | onen            |                             |
|            | Online Anträge       | Bescheinigungen | Meine persönlichen<br>Daten |
|            |                      |                 |                             |
|            |                      | Ĩ               |                             |

- 2. Online Anträge Ansicht:
  - a) Falls noch keine Anträge gestellt wurden, erscheint eine leere Seite und **unten links erscheint das Symbol "Antrag stellen"**

| <      | SAP Meine Anträge 🔻          |                                           |
|--------|------------------------------|-------------------------------------------|
|        | Request Application          | Request Application                       |
| hen    | 9 C                          |                                           |
| Leider | sind keine Anträge verfügbar |                                           |
|        |                              |                                           |
|        |                              |                                           |
|        |                              |                                           |
|        |                              |                                           |
|        |                              |                                           |
|        |                              |                                           |
|        |                              |                                           |
|        |                              |                                           |
|        |                              |                                           |
|        |                              |                                           |
|        |                              | Leider ist dieser Antrag nicht verfügbar. |
|        |                              |                                           |
|        |                              |                                           |
|        |                              |                                           |
|        |                              |                                           |
|        |                              |                                           |
|        |                              |                                           |
|        |                              |                                           |
|        |                              |                                           |
|        |                              |                                           |
|        |                              |                                           |
|        |                              |                                           |
| _      |                              |                                           |

b) Falls bereits Anträge gestellt wurden, erscheinen die bisherigen Anträge

| < SAP Meine Antrage 🗸                                                                                               | •                                                                                      |                        |
|----------------------------------------------------------------------------------------------------|----------------------------------------------------------------------------------------|------------------------|
| < Antragsstellung (10)                                                                                              | Antragsstellung                                                                        |                        |
| Sucham Q C<br>Antrag auf Datenänderung<br>Antrag gonehmigt<br>Angolegt am: 20.05.2022<br>Antrag auf Exmatrikulation | Antrag auf Exmatrikulation B Agravitschaft 2022-Sommersemester Angelegt am: 19.05.2022 | Antrag wird bearbeitet |
| B Agrarwirtschaft Antrag genehmigt<br>Angelegt am: 20.05.2022                                                       | Algemein Dolumerte                                                                     |                        |
| Antrag auf Datenänderung<br>Antrag genehmigt<br>Angelegt am: 20.05.2022                                             | Antragonammer: 10000000158<br>ID des Studerter: 4000502                                |                        |
| Antrag auf Beurlaubung<br>B Agranwitschaft Antrag genehmigt<br>Angelegt am: 20.05.2022                              | Zusätzlicher Status: Engereicht<br>Fälligkeitudatum: 31.08.2022                        |                        |
| Antrag auf Exmatrikulation<br>B Agrarwirtschaft Antrag wird bearbeitet<br>Angelegt am: 19.05.2022                   |                                                                                        |                        |
| Antrag auf Beurlaubung<br>B Agrawirtschalt Antrag durch Bewerbe<br>Angelegt am: 19.05.2022                          |                                                                                        |                        |
| B Agranvirtschaft Antrag genehmigt                                                                                  |                                                                                        | Zurückziehen           |

- → Linke Spalte: Übersicht über sämtliche, gestellte Anträge
- → Hauptbildschirmfläche: Details zum Antrag, der links ausgewählt wurde, werden angezeigt
- → "Zurückziehen": ausgewählter Antrag kann zurückgezogen werden; bei bereits genehmigten Antragen steht diese Funktion nicht zur Auswahl
- → "Antrag stellen": Neuen Antrag stellen
- 3. Online Anträge stellen

"Antrag stellen" unten links wählen Antrag stellen Bei längeren Wartezeiten / wenn das Aktualisierungssymbol der drei Punkte angezeigt wird bitte F5 klicken oder die Browsersitzung aktualisieren (kann bspw. vorübergehenderweise vorkommen, wenn Sie einen Antrag befüllen, abbrechen und auf die Startseite zurück navigieren).

Falls Sie während der Antragsstellung abbrechen möchten und den Antrag zu einem späteren Zeitpunkt neu stellen möchten, klicken Sie unten rechts auf "abbrechen" und unten links erneut auf "Antrag stellen".

# Anleitung

4. Art des Antrags wählen

Antragsinformationen

Art des Antrags:\*

Es können folgende Anträge gestellt werden:

- Antrag auf Beurlaubung
- Antrag auf Exmatrikulation (<u>Entlastungsvermerk der Bibliothek</u> muss hochgeladen werden)
- Antrag auf Rückmeldung (nur im Rückmeldezeitraum sichtbar)
- 5. Felder ausfüllen, und insofern erforderlich, Dokumente auf dem Reiter "Anlagen" hochladen

| Antragsinformationen                                              |                            |
|-------------------------------------------------------------------|----------------------------|
| Art des Antra                                                     | * Antrag auf Rückmeldung V |
| Antragsformular Anlagen                                           |                            |
| Rückmeldung für das kommende Semester: Offene Beiträge und Gebühr | Schwerpunkte wählen        |
| Rückmeldesemester: 2022   Sommersemester                          | B.Eng. Maschinenbau.*      |

Bitte beachten Sie, dass im Online-Antrag Hinweise bezüglich der hochzuladenden Anlagen aufgeführt sind, bspw. im Urlaubsantrag.

Bitte laden Sie unter dem Reiter "Anlagen" ein entsprechendes Dokument hoch

z.B.:

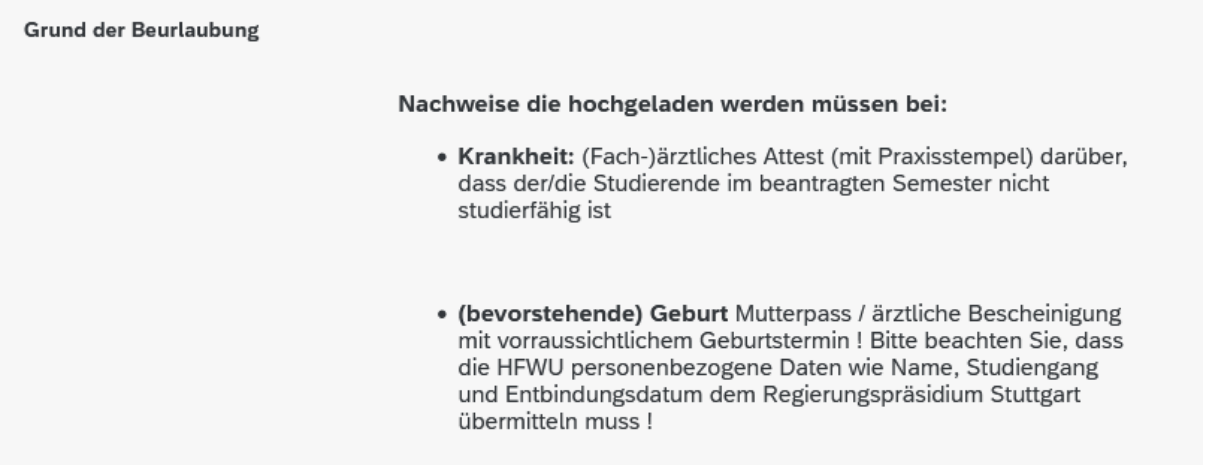

## Zulässige Dateiformate: .pdf, .jpeg, .jpg; max 1 Dokument (mehrseitig möglich)

6. Antrag absenden (unten rechts im Antrag)

| B Internationale Bet A | Antrag genehmigt  |          |           |  |
|------------------------|-------------------|----------|-----------|--|
|                        | ~                 |          | ~         |  |
| [:                     | ≡] Antrag stellen | Absenden | Abbrechen |  |

7. Meldung mit "Ja" bestätigen

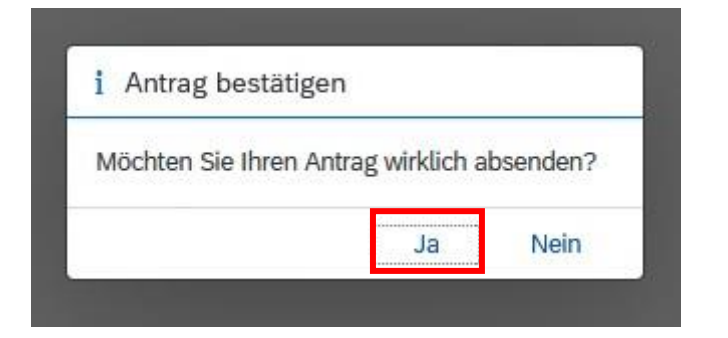

Ändert sich der Bearbeitungsstatus Ihres Antrags oder falls es erforderlich ist, dass Sie ein anderes Dokument hochladen sollen, erhalten Sie eine

**E-Mail-Benachrichtigung** an die Studmail, in der Sie aufgefordert werden, Ihr Onlineportal-Studium aufzurufen. Insofern das Dokument, das Sie im Antrag hochgeladen haben, durch ein anderes zu ersetzen ist, ist dies wie folgt in Ihrem Antrag gekennzeichnet:

| Antrag auf Beurlaubung                        |                                |                        |
|-----------------------------------------------|--------------------------------|------------------------|
| B Internationale Betriebswirtschaft           |                                |                        |
| 2022-Wintersemester                           |                                |                        |
| Angelegt am: 30.11.2021                       |                                |                        |
| Aligemein Dokumente                           |                                |                        |
| Erforderliche Dokumente                       |                                |                        |
|                                               | Anlage zum Beurlaubungsantrag: | Auslandsaufenthalt.pdf |
| Letztes Änderungsdatum: 30.11.2021            |                                |                        |
| Status : Dieses Dokument ist leider ungültig. |                                |                        |
| Kommentare : Nachweis reicht nicht aus        |                                |                        |

Es ist nicht notwendig, einen neuen Antrag zu stellen. Bitte laden Sie in Ihrem bestehen den Antrag das entsprechende Dokument hoch, indem Sie das alte Dokument durch ein neues ersetzen und klicken Sie abschließend auf "Erneut einreichen"

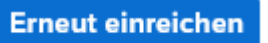

Der Antrag gelangt somit wieder in die Bearbeitungsschlaufe der Sachbearbeitungen.

# Online-Bescheide abrufen

- 1. Kachel "Online-Anträge" aufrufen
- 2. Entsprechenden Antrag öffnen und in den Reiter "Dokumente" klicken

| Request Application (21)                                                                         | Request Application                                           |
|--------------------------------------------------------------------------------------------------|---------------------------------------------------------------|
| Suchen Q C<br>Antrag auf Beurlaubung<br>B.Sc. Chemie Antrag genehmigt<br>Angelegt am: 30.11.2021 | Antrag auf Beurlaubung<br>B.Sc. Chemie<br>2022-Wintersemester |
| Antrag auf Beurlaubung<br>3.Sc. Chemie Antrag genehmigt<br>Angelegt am: 24.11.2021               | Angetegt am: 30.11.2021                                       |
| Antrag auf Exmatrikulation<br>3.Sc. Chemie Antrag wird bearbeitet<br>Angelegt am: 24.11.2021     | Meine Dokumente                                               |

→ Unter "Meine Dokumente" können die Bescheide geöffnet werden

Es können folgende Bescheide abgerufen werden (vorausgesetzt es wurde ein Antrag gestellt und genehmigt bzw. abgelehnt):

- Urlaubsbescheid
- Exmatrikulationsbescheid

# Online-Antrag auf Rückmeldung stellen

1. Kachel "Online-Anträge" aufrufen

| SAP Startseite •   |                 |                             |  |
|--------------------|-----------------|-----------------------------|--|
|                    |                 |                             |  |
| Studierendenportal |                 |                             |  |
| Online Anträge     | Bescheinigungen | Meine persönlichen<br>Daten |  |
|                    | Ĩ               |                             |  |
|                    |                 |                             |  |

# 2. "Antrag stellen" unten links wählen

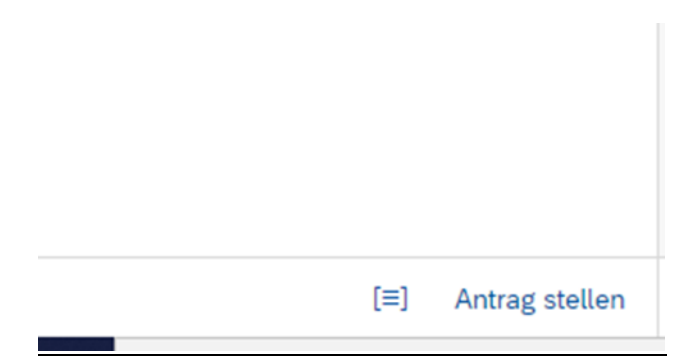

# 3. Antrag auf Rückmeldung wählen

| Antragsstellung      |                            |  |
|----------------------|----------------------------|--|
| Antragsinformationen |                            |  |
| Art des Antrags:*    | 1                          |  |
|                      | Antrag auf Exmatrikulation |  |
|                      | Antrag auf Beurlaubung     |  |
|                      | Antrag auf Rückmeldung     |  |
|                      |                            |  |
|                      |                            |  |

# 4. Antrag ausfüllen und unten rechts absenden

| Antragsstellung                           |                                                              |                                                                                                    |                                                                                                    |
|-------------------------------------------|--------------------------------------------------------------|----------------------------------------------------------------------------------------------------|----------------------------------------------------------------------------------------------------|
| Antragsinformationen                      |                                                              |                                                                                                    |                                                                                                    |
|                                           | Art des Antrags:* Antrag auf Rückmeldung                     |                                                                                                    | ~                                                                                                    |
| Antragsformular Anlagen                   |                                                              |                                                                                                    |                                                                                                    |
| Rückmeldung für das kommende Sen          | nester: Offene Beträge/Gebühren                              | Bankdaten & Lastschrift                                                                                                    |                                                                                                    |
| Rückmeldesemester:<br>Betrag Rückmeldung: | 2022   Wintersemester<br>176,906                             | International Bank Account Number<br>(IBAN):<br>Durch das Aksabisions das Astern                                                                                                    | Der Einzug des Betrags zur Rückmeldung erfolgt durch Lastschrift 5<br>Werktage nach Erteilung des Mandats. Bitte beachten Sie, dass die<br>Rückmeldung erst nach erfolgtem Geldeingang (nach 5 Werktagen)<br>erfolgt. Erst dann steht Ihnen Ihre Immatrikulationsbescheinigung zur<br>Verfügung.<br>Bitte geben Sie nachfolgend Ihre Zahlungsdaten an:<br> |
| Hinweis zum Datenschutz                   |                                                              | Durch das Abschicken des Antrag:<br>Ich ermächtige die Hochschule fül<br>Geislingen, einmalig eine Zahlur<br>Lastschrift einzuziehen. Zugleich<br>von der Hochschule Hochschule H<br>Geislingen auf mein Konto gezog:<br>In Ausnahmefällen ist eine Zahlu<br>wenden Sie sich an gebuehren@ | i bestängen Sie:<br>'Wirtschaft und Umwelt Nürtingen-<br>ig von meinem Konto mittels<br>weise ich mein Kreditinstitut an, <b>die</b><br>ür Wirtschaft und Umwelt Nürtingen-<br><b>ene Lastschrift</b> einzulösen.<br>Ing per Überweisung möglich. Bitte<br>htwu.de                                                                                         |
|                                           | Die Hochschule für Wirtschaft und Umwelt Nürtingen-Geislinge | en hat                                                                                                    | Absenden Abbrechen                                                                                                    |

# Bitte beachten – Studiengang mit Schwerpunkt!

Bei der Rückmeldung in ein festgelegtes Semester wird im Rückmeldeformular das **Pflichtfeld Schwerpunkt** angezeigt.

Hier muss der gewünschte Schwerpunkt ausgewählt werden.

#### **Online-Bescheinigungen abrufen**

1. Kachel "Bescheinigungen" wählen

| <b>S/</b> | Startseite 🔻      |                 |                             |
|-----------|-------------------|-----------------|-----------------------------|
|           |                   |                 |                             |
|           | Studenten Applika | ationen         |                             |
|           | Online Anträge    | Bescheinigungen | Meine persönlichen<br>Daten |
|           |                   |                 |                             |

#### 2. Bescheinigung auswählen

| < | SAP | Bescheinigungen 🔻 |                              |  |
|---|-----|-------------------|------------------------------|--|
|   |     |                   | Auswahl                      |  |
|   |     |                   | nach Semestern >             |  |
|   |     |                   | Studienverlaufsbescheinigung |  |
|   |     |                   |                              |  |

→ "nach Semestern" bietet alle Bescheinigungen nach Semestern sortiert

→ hier kann die Immatrikulations- und Urlaubsbescheinigung abgerufen werden

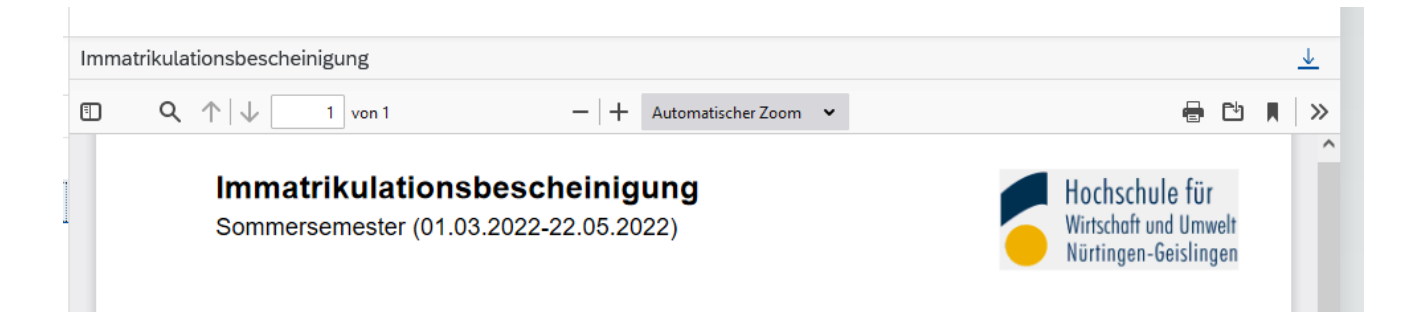

→ "Studienverlaufsbescheinigung" zeigt den gesamten Studienverlauf an

3. Bescheinigung durch Anklicken öffnen und speichern/drucken

| Studienverlaufsbescheinigung                                                   |   |                       |         |         |                        |  | <u> </u> |   |   |   |
|--------------------------------------------------------------------------------|---|-----------------------|---------|---------|------------------------|--|----------|---|---|---|
| ∎                                                                              | Q | $\uparrow \downarrow$ | 1 von 1 | -   + A | Automatischer Zoom 🛛 🗸 |  | -        | Ċ | M | » |
| Hinweis: Auf der Immatrikulationsbescheinigung ist in der Fußzeile eine URL () |   |                       |         |         |                        |  |          |   |   |   |

sowie ein Verifikationscode hinterlegt. Sobald die URL geöffnet und der

Verifikationscode eingegeben wurde, kann die Verifikation durchgeführt werden.

## <u>Abmelden</u>

1. Profilansicht aufrufen über den kreisförmigen blauen Button am oberen Rand des Portals mit Ihren Initialen

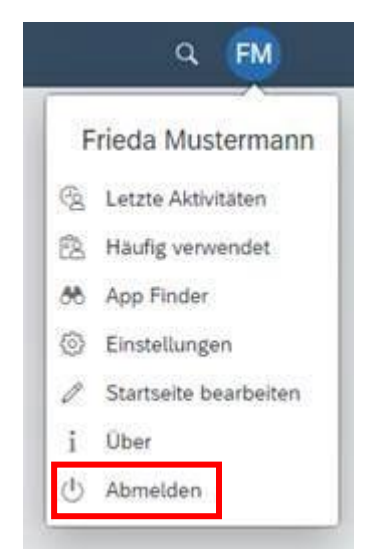

2. "Abmelden"

## **Ansprechpartner**

Bei Rückfragen und Anmerkungen wenden Sie sich bitte an die Studentische Abteilung

Nürtingen: <u>studierendensekretariat-nt@hfwu.de</u> 07022 201347

Geislingen: <u>studierendensekretariat-gs@hfwu.de</u> 07331 22530

#### Telefonsprechzeiten

Bei Rückfragen halten Sie bitte Ihre Matrikelnummer bereit!

Montag - Freitag:

09:00 - 11:00 Uhr

Montag - Donnerstag:

13:00 - 15:00 Uhr